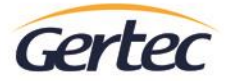

www.gertec.com.br

## GerSAT – Manual de Usuário

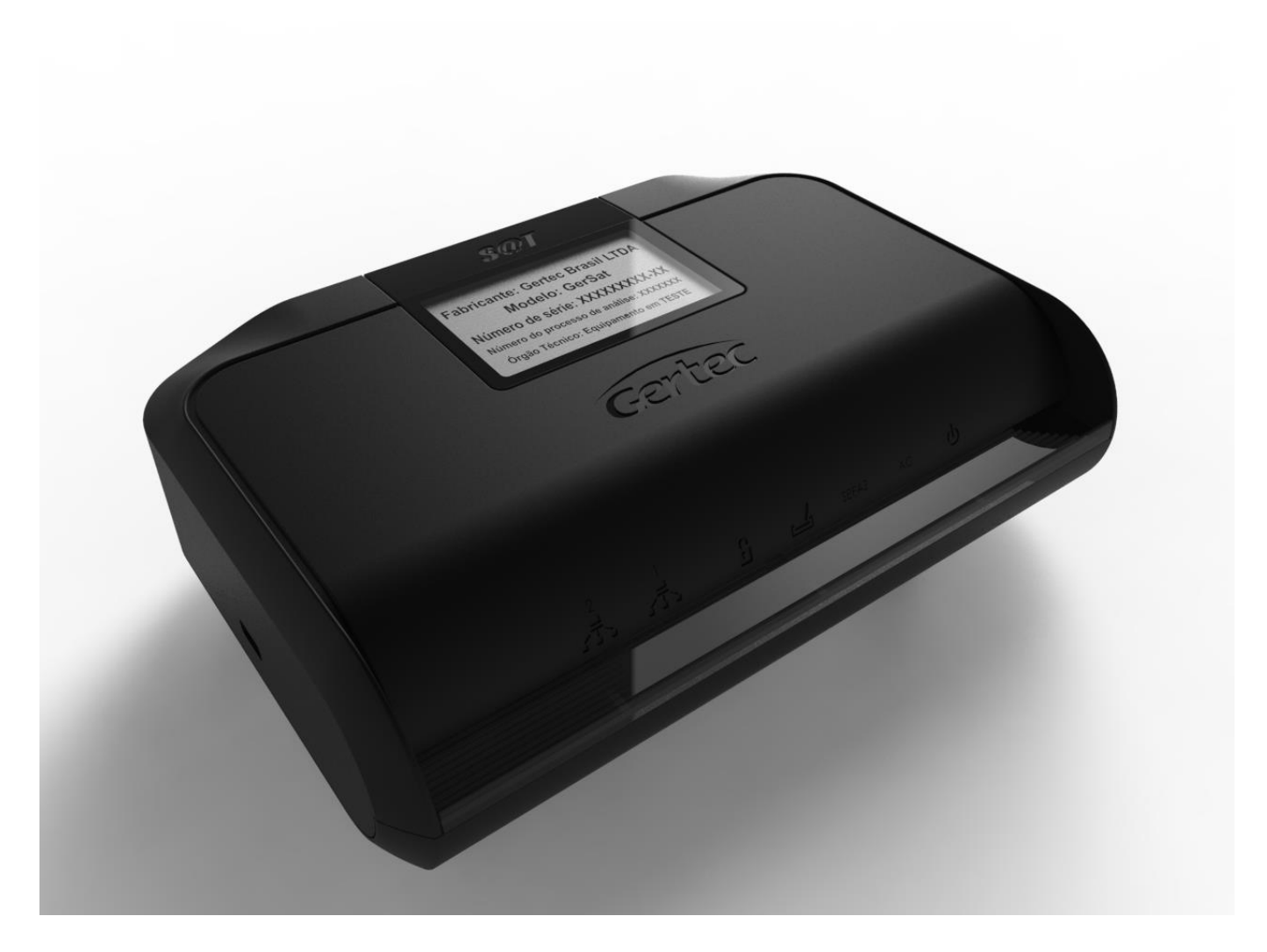

Manual do Usuário

Rev. 1.4

Fevereiro 2017

Escritório Central Av. Jabaquara, 3060, 6º andar São Paulo - SP, CEP: 04046-500 Unidade de Serviços Rua Guaicurus, 145 Diadema - SP, CEP: 09911-630 Unidade Fabril Av. Ciridião Durval, 102 Ilhéus - BA, CEP: 45651-172

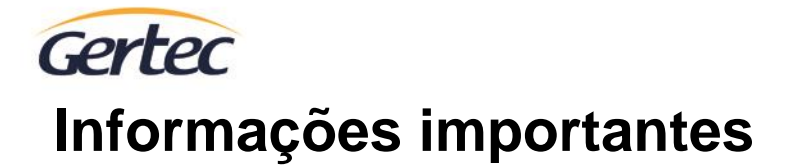

Antes de utilizar o equipamento, pedimos para que leia e siga todas as instruções descritas neste manual, pois a utilização do produto implica em o cliente estar ciente e de acordo com as condições aqui apresentadas. Caso necessário qualquer esclarecimento, não utilize o produto e entre em contado com o fabricante.

Este manual tem como objetivo o auxílio na instalação e configuração dos seguintes modelos:

- GerSAT
- GerSAT W

Em caso de dúvidas após a leitura de todas as instruções, entre em contato com o serviço de Suporte Gertec através de nosso website www.gertec.com.br ou pelo telefone (11) 2575-1000.

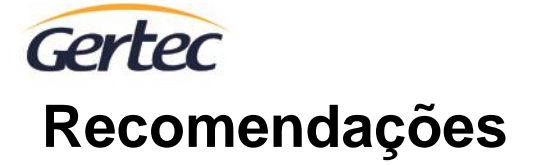

Antes de iniciar a instalação, recomendamos as seguintes instruções para a melhor utilização do produto:

- Instalar em um ponto fixo de fácil localização, de preferência próximo ao PDV onde deverá ser conectado ao cabo USB;
- Proteger da umidade, pó, chuva e luz solar;
- Reservar uma tomada de alimentação elétrica 110/220VAC;
- Reservar um ponto de rede Ethernet, com padrão de conexão RJ45;

## Conteúdo Caixa

1 GERSAT

- 1 Cabo USB (1,5 metros)
- 1 Fonte de Alimentação (Full range)
- 1 Guia Rápido

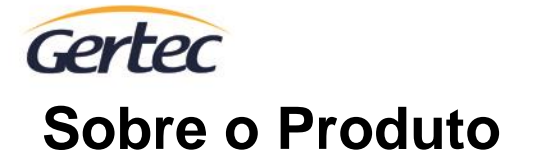

O equipamento GERSAT é um módulo composto de hardware e software embarcados que documenta de forma eletrônica as operações comerciais dos contribuintes varejistas do Estado de São Paulo. É capaz de gerar, autenticar e transmitir os cupons fiscais eletrônicos (CF-e-SAT) via internet, diretamente ao sistema da Secretaria da Fazenda (SEFAZ).

Lembrando que o funcionamento deste produto será válido apenas no Estado de São Paulo e que está válido para trabalhar somente com a assinatura digital fornecida pela própria SEFAZ, chamado AC/SAT.

#### PRINCIPAIS VANTAGENS

- ✓ Equipamento homologado pelo SEFAZ SP
- ✓ Switch integrado, duas portas Ethernet
- ✓ Pode ser alimentado pela porta USB ou fonte externa
- ✓ Possibilidade de fixação em parede
- ✓ Trava de segurança
- ✓ Possibilidade para instalação de lacre do cliente
- ✓ Chave liga e desliga (on/off)
- ✓ Compacto para o estabelecimento
- Sensores anti-violação onde se detectada a tentativa de violação, o equipamento é permanentemente bloqueado
- Possibilidade de trabalhar off-line, com capacidade de armazenar uma grande massa de dados em regime off-line atendendo as exigências estabelecidas pela SEFAZ para este tipo de operação
- ✓ Leds para sinalização, que fornecem mais informações sobre as operações, tais como conectividade, cupons pendentes e bloqueio

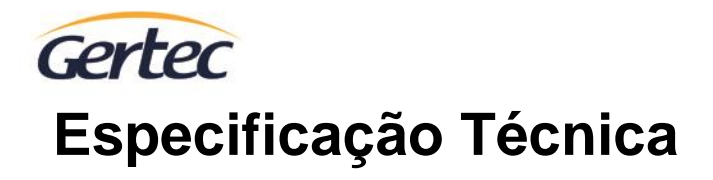

| Interface AC             | USB-B                                                                                                    |
|--------------------------|----------------------------------------------------------------------------------------------------|
| Conexão de REDE          | 2x Ethernet (IEEE 802.3) L2 Switch.                                                                                                    |
|                          | *WiFi: 802.11 b/g/n                                                                                                    |
| Alimentação              | 5Vdc externo (ou USB).<br>Chave ON/OFF.                                                                                                    |
|                          | Botão RESET                                                                                                    |
|                          | Opção para lacre externo.                                                                                                    |
|                          | Entrada para trava tipo Kensington <sup>®</sup> .                                                                                              |
| Dimensões                | 130mm x 89mmx 34mm                                                                                                    |
| Peso                     | 280g.                                                                                                    |
| Condições de<br>ambiente | Temperatura de operação: 0 ° C to 40 ° C<br>Temperatura de armazenamento: -20 ° C to 70 ° C<br>Umidade operação: 5 % to 90 % (sem condensação) |
| * Somente no modelo GerS | AT - W                                                                                                    |

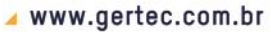

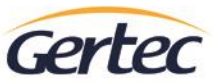

# Identificação visual e portas de comunicação

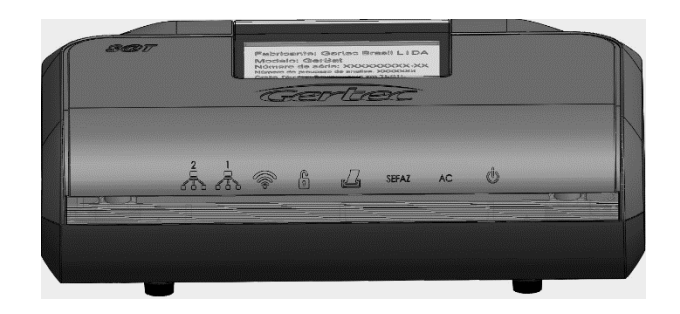

Vista frontal do equipamento

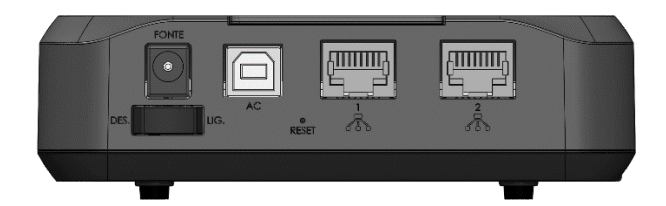

Vista traseira do equipamento

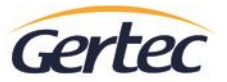

## Identificação visual no Painel Frontal (LEDs Indicativos)

|       | Identificação | Estado                  | Descrição                                   |
|-------|---------------|-------------------------|---------------------------------------------|
| ella  | Energizado    | Aceso                   | Equipamento energizado                      |
| C     | Lifergizado   | Piscando                | Parametrização instalado                    |
|       | Operante      | Aceso                   | Equipamento operante                        |
| AC    | Operante      | Piscando                | Equipamento comunicando com AC <sup>1</sup> |
|       | Comunicação   | Aceso                   | Conexão com WebService fisco                |
| SEFAZ | Fisco         | Piscando                | Comunicando com o fisco                     |
|       | CF-e-SAT      | Aceso                   | Existe CF-e pendente em memória             |
| 4     | 2 pendente    |                         | -                                           |
|       | Bloqueado     |                         | Equipamento bloqueado                       |
| 0     |               |                         | Erro (vide tabela de erros abaixo)          |
|       | WiFi          | Link da conexão WiFi    |                                             |
|       | Rede local 1  | Link da porta de rede 1 |                                             |
| 2000  | Rede local 2  | Link da porta de rede 2 |                                             |

<sup>1</sup>AC = Aplicativo Comercial

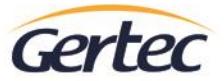

### Identificação visual no Painel Traseiro (Conexões e Botões):

#### Fonte:

Entrada de alimentação principal, 5Vdc - fonte fornecida com os equipamentos.

#### DES./LIG.:

Posição **DES.** Interrompe a alimentação do equipamento.

Posição LIG. Disponibiliza o equipamento para uso.

#### AC:

Interface de comunicação com o PC onde será executado o Aplicativo Comercial.

#### **Reset:**

Botão de controle específico para funções como bloqueio e desbloqueio do equipamento.

#### Rede Local:

Conexão para a rede local do estabelecimento.

#### PC-Link:

Conexão de rede disponível para o PC onde será executado o Aplicativo Comercial.

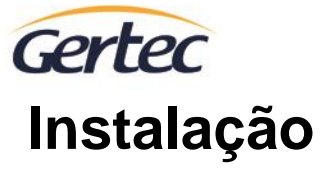

Antes de iniciar a instalação do GerSAT, é necessário que o cliente acesse ao SRSAT (Sistema de Retaguarda do SAT), através do site da SEFAZ, para fazer a vinculação do número de série SEFAZ do GerSAT ao estabelecimento que o utilizará.

OBS: Lembramos que o GerSAT está apto a trabalhar somente com o Certificado Digital fornecido pela Secretaria da Fazenda do Estado de São Paulo.

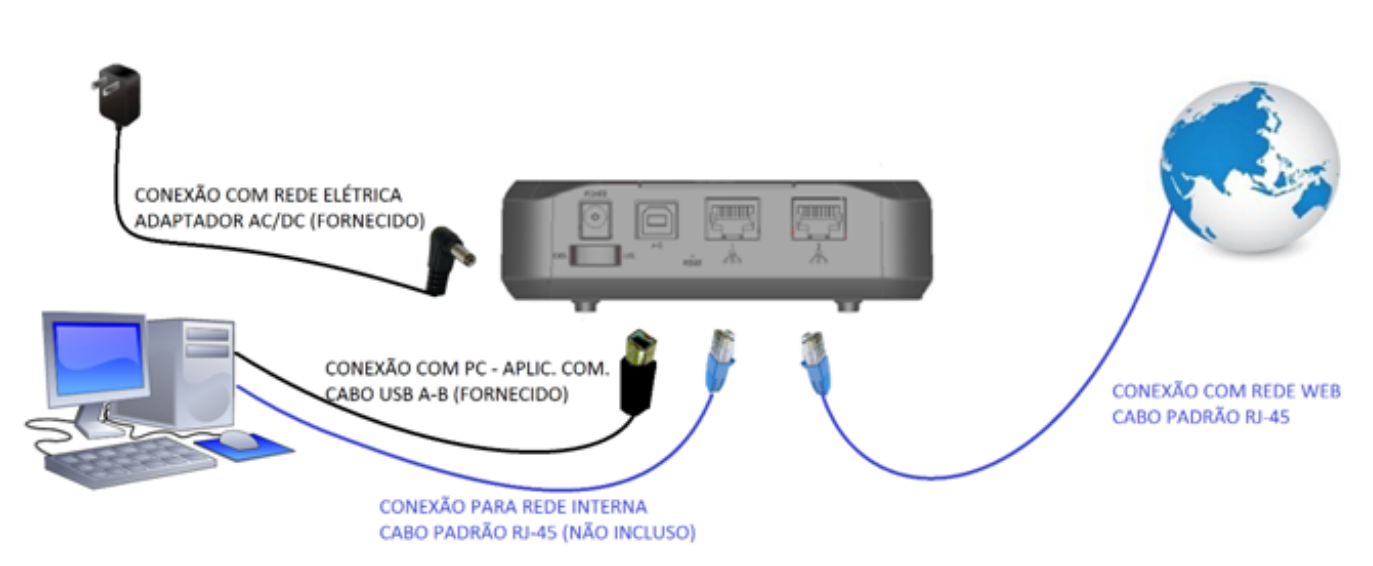

Instalação Física - Modelo

### Alimentação (Fonte Externa)

A fonte externa deverá ser utilizada caso a USB no qual o equipamento será conectado não forneça alimentação de 500 mA, caso contrário, o equipamento poderá funcionar alimentado somente através do cabo USB.

#### Passo a Passo para Uso de Alimentação através da Fonte Externa

- 1. Encaixar a saída da fonte externa (conector do tipo jack P4) na entrada de alimentação (parte traseira do GerSAT);
- 2. Ligar a fonte externa à tomada;
- 3. Pressionar o botão Liga/Desliga na parte traseira do equipamento para a posição "LIG.";
- 4. O Led de Alimentação irá acender e, depois de inicializado, o Led de status de funcionamento acenderá.

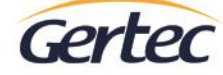

### Instalação do Software de Ativação do GerSAT e Driver USB

Ao conectar o equipamento SAT pela primeira vez à porta USB do PC, o sistema operacional irá identificar um dispositivo do tipo "Mass Storage" com o nome GerSAT.

Dentro desta unidade de disco estarão disponíveis o instalador (<u>Ativador GerSAT Setup.exe</u>) e o Driver USB do equipamento.

#### Software de Ativação

Para instalação do software de ativação, execute o aplicativo *Ativador GerSAT Setup.exe* conforme abaixo:

| 🌍 Instalação do Ativador GerS                                                                                                    | AT                                                                                                    | _                                                           |                             | ×     |  |
|----------------------------------------------------------------------------------------------------|----------------------------------------------------------------------------------------------------|-------------------------------------------------------------|-----------------------------|-------|--|
| Escolher Componentes<br>Escolha quais funções do Ativa                                                                                               | Escolher Componentes<br>Escolha quais funções do Ativador GerSAT você quer instalar.                                 |                                                             |                             |       |  |
| Marque os componentes que você quer instalar e desmarque os componentes que você não<br>quer instalar. Clique em Instalar para iniciar a instalação. |                                                                                                    |                                                             |                             |       |  |
| Selecione os componentes a<br>instalar:                                                                                                    | <ul> <li>✓ Instalar JRE 8 Update 45</li> <li>✓ Instalar Driver GerSAT</li> <li>✓ Instalar Ativador GerSAT</li> </ul> | Descrição<br>Ativador Ger<br>utilizado par<br>gerenciar o ( | SAT,<br>a ativar<br>GerSAT, | e     |  |
| Espaço requerido: 41.4MB                                                                                                    |                                                                                                    |                                                             |                             |       |  |
| Sistema de Instalação Nullsoft v2.                                                                                                    | 46                                                                                                    | <u>I</u> nstalar                                            | Can                         | celar |  |

Para a instalação do Software de Ativação do GerSAT, é necessária a instalação do JAVA (JRE 8). Caso já tenha instalado o JAVA no seu PC, não é necessário a reinstalação.

Após a instalação, será criado um Ícone do Ativador GerSAT na área de trabalho de seu computador, execute-o como administrador clicando com o botão direito do mouse e selecionando a opção "Executar como administrador".

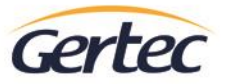

Ao executar o Ativador, será exibida a tela abaixo. Por favor, faça o cadastro de seus dados para facilitar a comunicação com a Gertec.

| 😺 GERSAT - Software de Ativação - Ver | 🗊 GERSAT - Software de Ativação - Versão 1.3.0 — 🗌 🗙       |                                                                                                    |                                          |                               |                                       |                    |        |
|---------------------------------------|------------------------------------------------------------|----------------------------------------------------------------------------------------------------|------------------------------------------|-------------------------------|---------------------------------------|--------------------|--------|
| GERSAT<br>SOFTWARE DE AT              | IVAÇÃO                                                     |                                                                                                    |                                          |                               |                                       |                    | Gertec |
| Dadas Cadastenis                      | Dados Cadastrais                                           |                                                                                                    |                                          |                               |                                       |                    |        |
|                                       | Atenção: O GERSAT (Sisten<br>é um equipamento fiscal q     | ma Auter<br>ue exige                                                                                                    | iticador e Transmis<br>responsabilidades | sor de Cupom<br>e deveres tan | Fiscal Eletrônico<br>to do contribuin | o – SAT<br>ite com | )      |
| Ativação SAT                          | do fabricante. O cadastro a<br>Gertec e nossos clientes, o | do fabricante. O cadastro abaixo faz-se necessário para facilitar a comunicação entre a<br>Gertec e nossos clientes, o seu preenchimento é muito importante. |                                          |                               |                                       |                    |        |
| Associar Assinatura                   | Razão Social do Estabelecim                                | iento                                                                                                    |                                          |                               |                                       |                    |        |
|                                       | CNPJ do Estabelecimento                                    |                                                                                                    | / -                                      |                               |                                       |                    |        |
| Teste SAT                             | Endereço                                                   |                                                                                                    |                                          |                               |                                       |                    |        |
|                                       | Nome do Contato                                            |                                                                                                    |                                          | Telefone                      |                                       |                    |        |
| Configurações de Rede                 | Email                                                      |                                                                                                    |                                          |                               |                                       |                    |        |
|                                       | Número(s) de Série Sefaz                                   |                                                                                                    |                                          |                               |                                       |                    |        |
| Outras Ferramentas                    | Data da Ativação                                           |                                                                                                    |                                          |                               |                                       |                    |        |
|                                       | Software House                                             |                                                                                                    |                                          |                               |                                       |                    |        |
| Ajuda                                 |                                                            |                                                                                                    | Atualizar Cadastr                        | 0                             |                                       |                    |        |

#### **Driver USB**

Caso não tenha sido realizada a instalação do Driver USB através do ativador, verifique na pasta onde foi instalado o Software de Ativação do GerSAT e prossiga com os passos a seguir:

- 1. Clique em "Menu Iniciar" e a seguir clique em "Painel de Controle".
- 2. No "Painel de Controle" clique em "Gerenciador de Dispositivos".
- 3. Clique com o botão direito no dispositivo "CDC Serial" e clique em "Propriedades".
- 4. Clique na aba "Driver" e em seguida clique em "Atualizar Driver".
- 5. Clique em "Procurar software de driver no computador" em seguida em "Procurar" e coloque o endereço da pasta "Driver USB", na pasta onde foi instalado o Software de

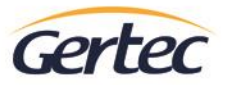

Ativação do GerSAT (normalmente instalado em C:\Program Files (x86)\Gertec\Ativador GerSAT).

## Ativação e Associação de Assinatura – GerSAT

Antes de realizar a ativação e vinculação do GerSAT, o equipamento precisa ser configurado na rede do estabelecimento para que o equipamento possa se conectar, através da internet, aos servidores da SEFAZ.

Neste caso deverá ser fornecido pelo cliente final um IP (estático ou dinâmico) ao equipamento com acesso à internet.

### Configuração Rede TCP/IP

O GerSAT deverá ser configurado de acordo com as configurações de rede do estabelecimento.

Execute como administrador o Software "Ativador GerSAT" e selecione a opção "Configurações de Rede " no menu esquerdo do aplicativo. Caso não tenha sido criado um novo código de ativação pelo cliente, utilize o código de ativação "0000000" (oito zeros).

| 6 | 0 | 1 | 0 | r |
|---|---|---|---|---|
| U |   | L | C |   |

www.gertec.com.br

| 😎 GERSAT - Software de Ativação - Versão | 1.3.0                                                                                                    | – 🗆 🗙                                                                       |
|------------------------------------------|----------------------------------------------------------------------------------------------------|-----------------------------------------------------------------------------|
| <b>GERSAT</b><br>SOFTWARE DE ATIV        | 'AÇÃO                                                                                                    | Certec                                                                      |
|                                          | Configurações de Rede                                                                                                    |                                                                             |
| Dados Cadastrais                         | Antes de realizar a ativação e vinculação do<br>configurado na rede do estabelecimento par                                                     | GerSAT, o equipamento precisa ser<br>a que o equipamento possa se conectar. |
| Ativação SAT                             | através da internet, aos servidores da SEFAZ<br>Caso o contribuinte ainda não tenha ativado<br>válido, é necessário utilizar o código de ativa | z.<br>o SAT e não tenha um código de ativação<br>Ição "00000000".           |
| Associar Assinatura                      |                                                                                                    |                                                                             |
| Teste SAT                                | Código de Ativação                                                                                                    | Configurações de Rede                                                       |
|                                          |                                                                                                    | Enviar Configurações                                                        |
| Configurações de Rede                    | Interface LAN DNS Proxy                                                                                                    |                                                                             |
| Outras Ferramentas                       | Tipo de Interface WiFi 🔻                                                                                                    | Segurança WPA-PERSONAL                                                      |
|                                          |                                                                                                    | SSID                                                                        |
| Ajuda                                    |                                                                                                    | Senha                                                                       |

Após realizar a configuração de rede necessária, conforme instruções abaixo, clique no botão "Enviar Configurações".

Para que haja comunicação com a SEFAZ a rede configurada deverá possuir conexão com a internet e não deverá haver restrições às portas 443 (TCP) e 123 (UDP).

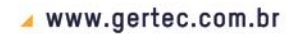

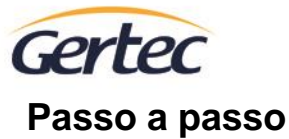

| Selecione a interface de rede:                                                                                                    |                                                                                       |  |  |  |
|----------------------------------------------------------------------------------------------------|---------------------------------------------------------------------------------------|--|--|--|
| Ethernet – disponível nos modelos Ge<br>WiFi – somente modelo GerSAT-W                                                                | Ethernet – disponível nos modelos GerSAT e GerSAT-W<br>WiFi – somente modelo GerSAT-W |  |  |  |
| Interface LAN DNS Proxy                                                                                                    |                                                                                       |  |  |  |
| Tipo de Interface WiFi Segurança WPA-PERSONAL V                                                                                       |                                                                                       |  |  |  |
| WiFi                                                                                                    | SSID                                                                                  |  |  |  |
|                                                                                                    | Senha 🔘                                                                               |  |  |  |
| Para interface WiFi, selecione a segurança de sua rede<br>(WEP ou WPA-PERSONAL), preencha os dados do SSID<br>e seu respectiva senha. |                                                                                       |  |  |  |
| Interface LAN DNS Proxy                                                                                                    |                                                                                       |  |  |  |
| Tipo de Interface WiFi                                                                                                    | Segurança WPA-PERSONAL                                                                |  |  |  |
|                                                                                                    | SSID                                                                                  |  |  |  |
|                                                                                                    | Senha 🕑                                                                               |  |  |  |

\* WPA-Personal engloba WPA e WPA2

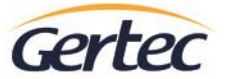

Após selecionar a interface, configure um IP disponível na rede ao GerSAT, informe a máscara e o gateway. Caso utilize uma rede que forneça um IP dinâmico, poderá selecionar a opção DHCP no campo "Tipo de Rede", desta forma o servidor de rede disponibilizará os dados de configuração ao GerSAT.

Informe o DNS de sua rede para que o equipamento se comunique com a SEFAZ através da internet. Se estiver utilizando o tipo de rede estático e o DNS não for informado, o aplicativo utilizará um DNS padrão.

| Interface LAN DNS Proxy |       |  |
|-------------------------|-------|--|
| DNS                     | Não 🔻 |  |
| DNS 1                   |       |  |
| DNS 2                   |       |  |

| Em redes que utilizam proxy, poderá configurá-lo na aba "Proxy" |              |         |  |
|-----------------------------------------------------------------|--------------|---------|--|
|                                                                 | $\backslash$ |         |  |
| Interface LAN DNS                                               | Proxy        |         |  |
| Proxy Não usa p                                                 | гоху         |         |  |
| Proxy IP                                                        |              | Usuário |  |
| Porta                                                           |              | Senha   |  |

Unidade de Serviços Rua Guaicurus, 145 Diadema - SP, CEP: 09911-630

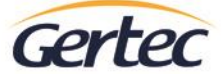

| Configurações de Rede                                                                                                    |                                                                                                    |   |
|----------------------------------------------------------------------------------------------------|----------------------------------------------------------------------------------------------------|---|
| Antes de realizar a ativação e vinculação do C<br>configurado na rede do estabelecimento para<br>através da internet, aos servidores da SEFAZ.<br>Caso o contribuinte ainda não tenha ativado o<br>válido, é necessário utilizar o código de ativado | Informe o código<br>de ativação e<br>pressione "Enviar<br>Configuração"<br>para transmitir ao<br>GerSAT |   |
| Código de Ativação<br>00000000                                                                                                    | Configurações de Rede<br>Enviar Configurações                                                           |   |
| Interface LAN DNS Proxy                                                                                                    |                                                                                                    |   |
| Tipo de Interface Ethernet                                                                                                    | Segurança WPA-PERSONAL 🔻                                                                                |   |
|                                                                                                    | SSID                                                                                                    |   |
|                                                                                                    | Senha                                                                                                   | ۲ |

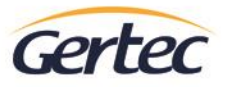

#### Ativação do SAT

Após efetuar o processo de vinculação no sistema de retaguarda da SEFAZ, conforme informado no item "Instalação" deste manual, efetue a ativação do GerSAT através do software de ativação "Ativador GerSAT" fornecido com o equipamento. A ativação tem como função preparar o SAT para uso e emissão de CF-e.

No aplicativo "Ativador GerSAT" selecione a opção "Ativação SAT" do menu, preencha o campo "CNPJ Contribuinte" com o CNPJ do estabelecimento que utilizará o equipamento, defina um código de ativação que contenha entre oito e trinta e dois dígitos, confirme-o no campo inferior e pressione o botão "Ativar".

O processo de ativação será realizado através de comunicação com os servidores da SEFAZ e poderá demorar até 5 minutos.

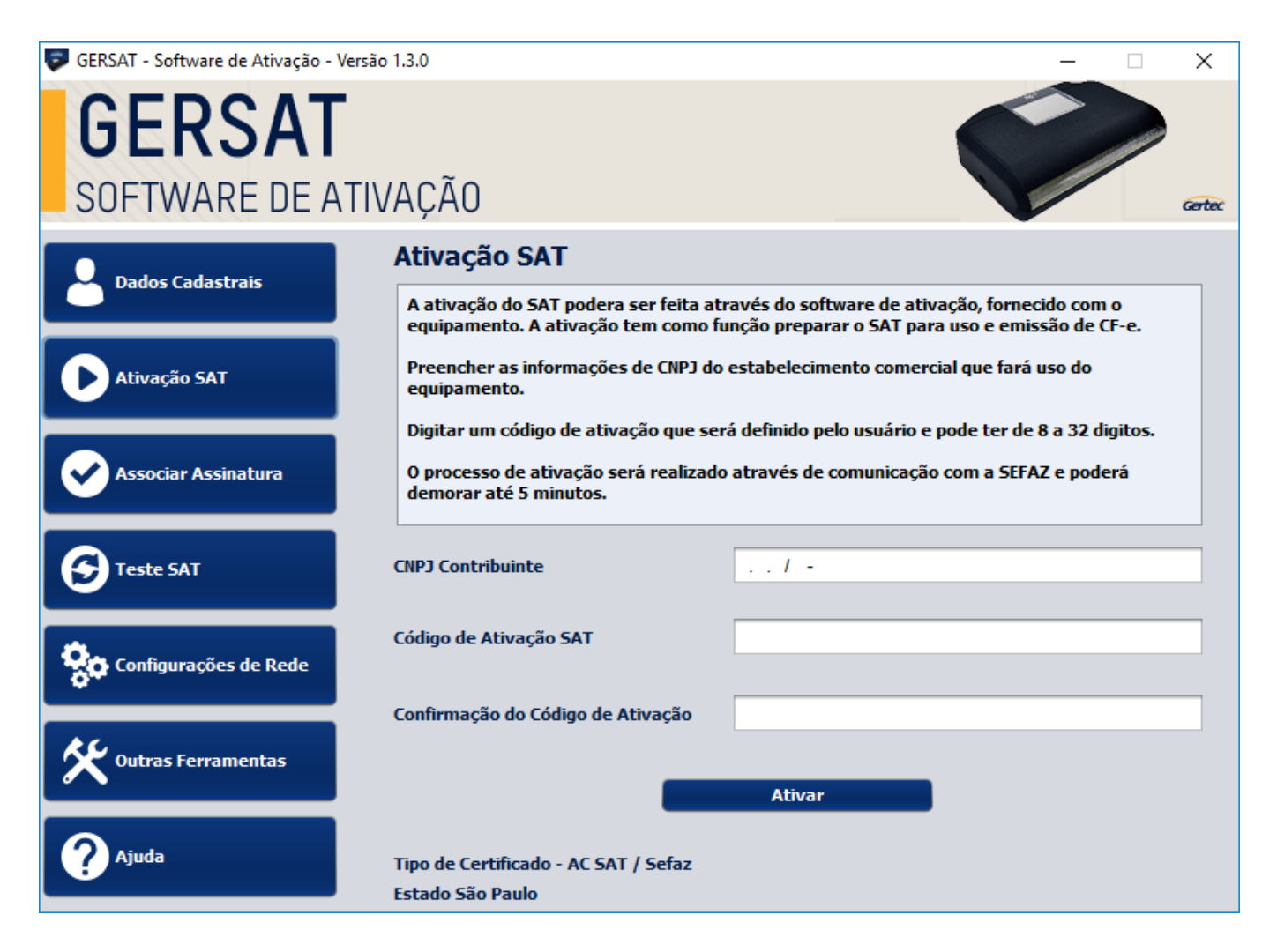

Caso ocorra erro na ativação verifique se o LED SEFAZ do GerSAT está aceso, se o equipamento foi vinculado no sistema da SEFAZ e se o certificado selecionado na vinculação foi o AC-SAT (Certificado Digital da Secretaria da Fazenda do Estado de São Paulo). Estando tudo correto, tente novamente sem alterar o código de ativação.

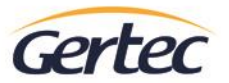

#### Associar Assinatura do SAT

Esta função irá vincular o equipamento com o aplicativo comercial. Somente após o aceite da SEFAZ, o processo de ativação será concluído, liberando o SAT para geração de CF-e.

Nesta etapa é necessário informar o CNPJ do estabelecimento, CNPJ da empresa que desenvolveu o aplicativo comercial (Software House) e a assinatura AC gerada e fornecida pela Software House.

Selecione a opção "Associar Assinatura" no menu do software de Ativação e siga as instruções para realizar a associação.

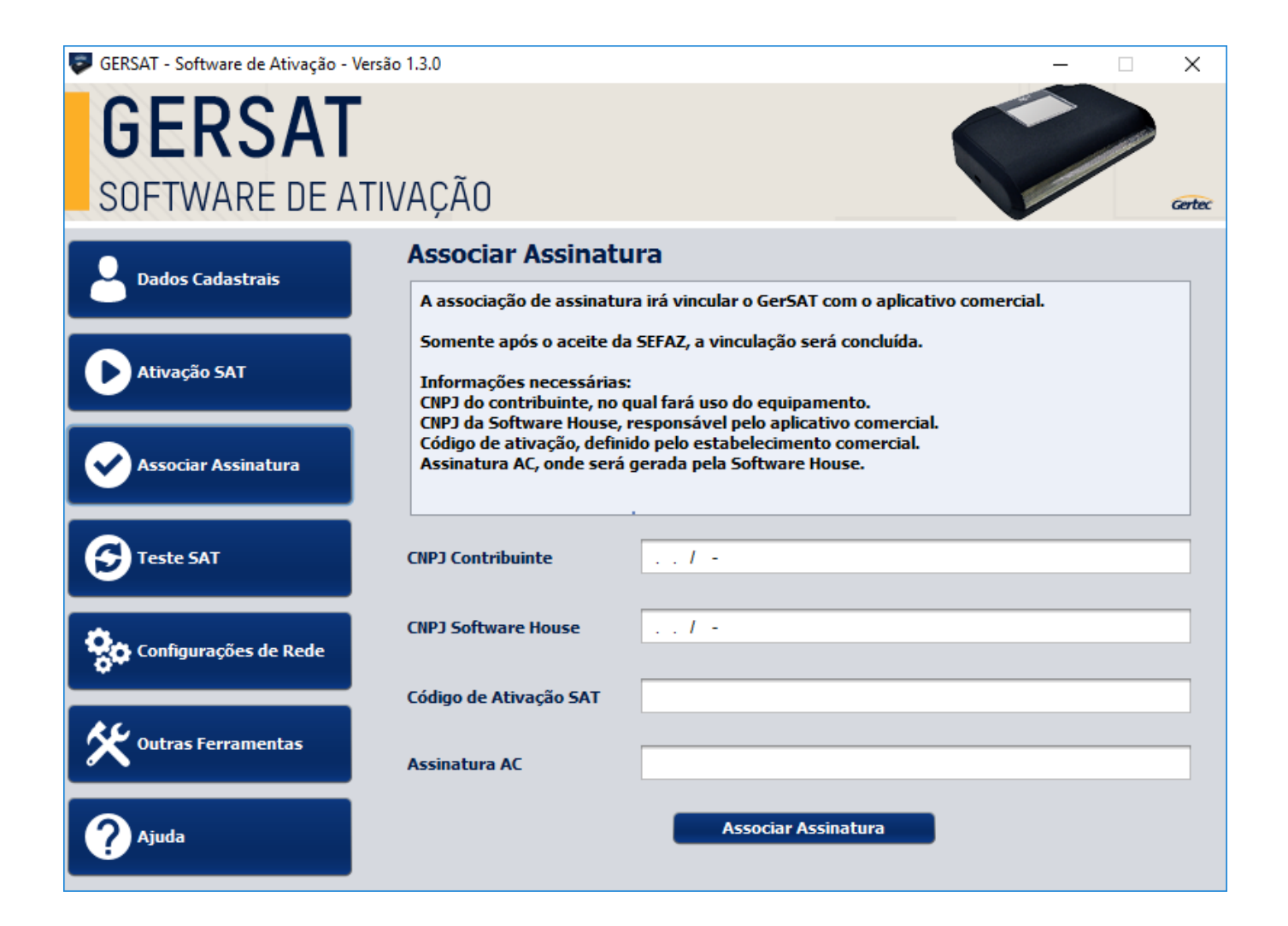

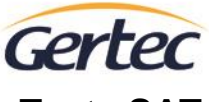

**Teste SAT** 

Selecionando a opção "Teste SAT" no menu do software de Ativação encontrará as opções de teste do equipamento. No próprio aplicativo encontrará instruções para realização dos testes.

| 😺 GERSAT - Software de Ativação - Versão | 1.3.0                                                                                                    | – 🗆 X                                                                                         |
|------------------------------------------|----------------------------------------------------------------------------------------------------|-----------------------------------------------------------------------------------------------|
| GERSAT<br>SOFTWARE DE ATIV               | ΆÇÃO                                                                                                    | Gertee                                                                                        |
| Dados Cadastrais                         | Teste SAT                                                                                                    |                                                                                               |
|                                          | O contribuinte poderá realizar um teste de ve<br>entre o aplicativo comercial e os servidores d                                             | enda para validar a "trilha″ de comunicação<br>la SEFAZ.                                      |
| Ativação SAT                             | Será gerado uma simulação de venda de test<br>site da SEFAZ.                                                                                | e com número sequencial "000000″ para o                                                       |
| Associar Assinatura                      | É possível realizar uma consulta ao SAT para<br>bloqueado através do teste "Consultar SAT".<br>Para saber todas as informações relacionada: | saber se o equipamento está em operação ou<br>s ao SAT, selecione o teste "Consultar Status". |
| Teste SAT                                | Código de Ativação                                                                                                    | Consultar<br>SAT Status                                                                       |
| Configurações de Rede                    | Teste Fim a Fim                                                                                                    |                                                                                               |
| Outras Ferramentas                       | Realiza                                                                                                    | ar Teste                                                                                      |
| ? Ajuda                                  | Kedilze                                                                                                    |                                                                                               |

O contribuinte poderá realizar um teste de venda para validar a "trilha" de comunicação entre a automação comercial e os servidores da SEFAZ através do Teste Fim-a-Fim, ou seja, essa função verifica se o GerSAT está se comunicando corretamente com a SEFAZ.

O Teste Fim a Fim irá gerar um conteúdo de venda de teste e irá enviar o conteúdo de teste ao SAT, onde ao receber a solicitação, irá gerar um CF-e SAT com número sequencial "000000" e enviará à SEFAZ para realização do teste. Utilize, neste caso, o XML de exemplo que está localizado na mesma pasta onde foi instalado o software.

Se o GerSAT estiver ativo e com a assinatura AC associada, utilize o "teste\_fim\_a\_fim.xml", caso a assinatura ainda não tenha sido associada utilize o arquivo "teste\_fim\_a\_fim\_sem\_assinatura.xml".

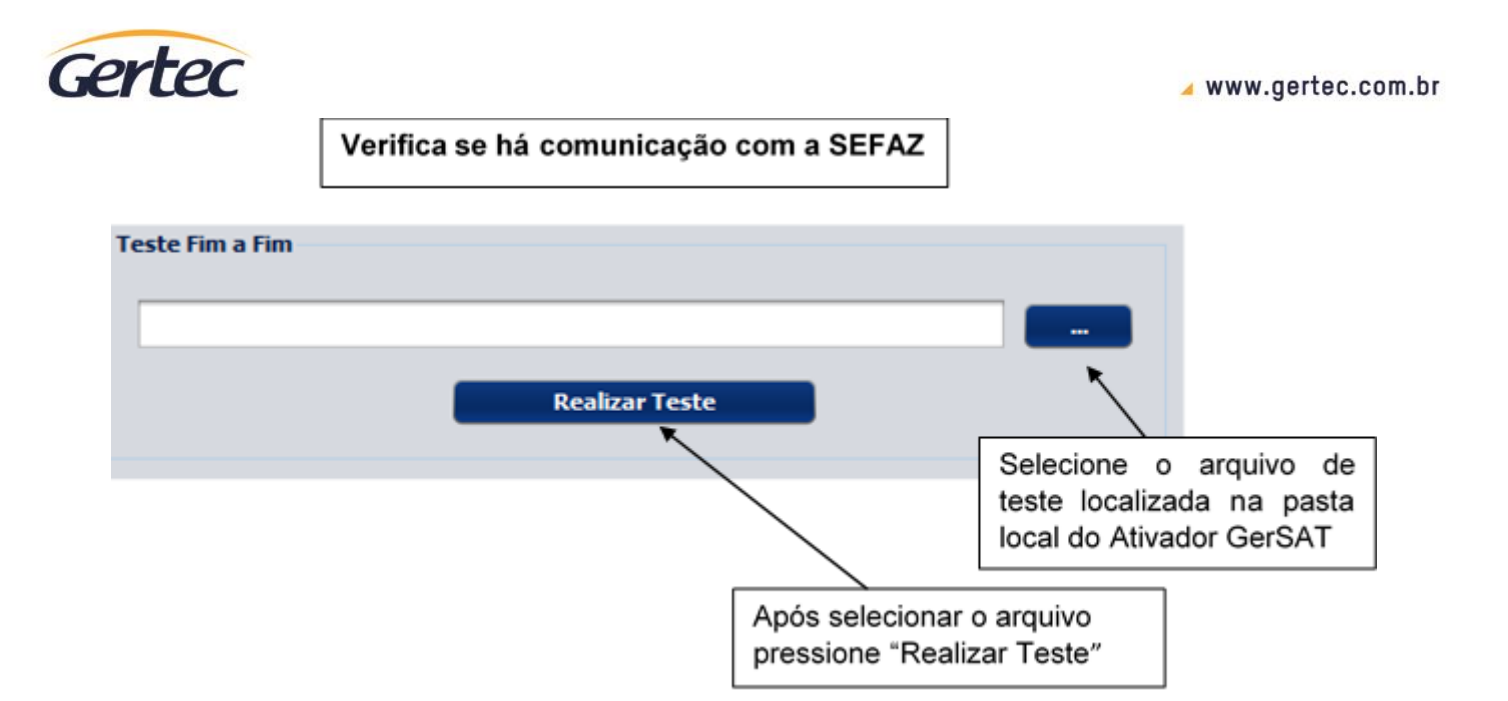

É possível realizar uma consulta ao SAT para saber se o equipamento está em operação através do teste "Consultar SAT".

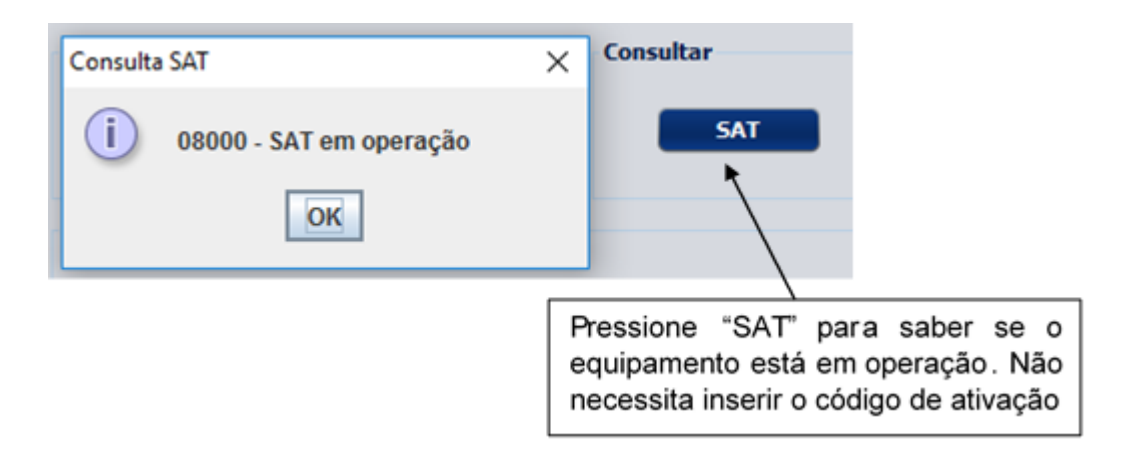

Para saber todas as informações operacionais relacionadas ao SAT, selecione o teste "Consultar Status". Caso não tenha sido criado um novo código de ativação pelo cliente, utilize o código de ativação "00000000" (oito zeros).

Unidade de Serviços Rua Guaicurus, 145 Diadema - SP, CEP: 09911-630

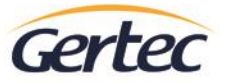

#### **Outras Funcionalidades**

O contribuinte pode bloquear ou desbloquear, mediante a solicitação dentro do ambiente do Sistema de Retaguarda do SAT (Site da SEFAZ), para impedir a realização de operações fiscais como envio de dados de venda e solicitações de cancelamento de compra.

Ao bloquear o equipamento, este irá impossibilitar o uso para fins fiscais, apenas permitindo a transferência de CF-e emitido, registros do equipamento à SEFAZ e transmissão de informações do estado operacional do equipamento.

É possível também realizar a troca do código de ativação do GerSAT ou solicitar um novo código através da opção "Código de ativação de Emergência" utilizando o código impresso que consta no Guia Rápido do produto.

Selecione a opção "Outras Ferramentas" no menu do software de Ativação e siga as instruções para realizar o bloqueio, desbloqueio, troca do código de ativação, extração do LOG de comunicação e atualização do software básico do GerSAT.

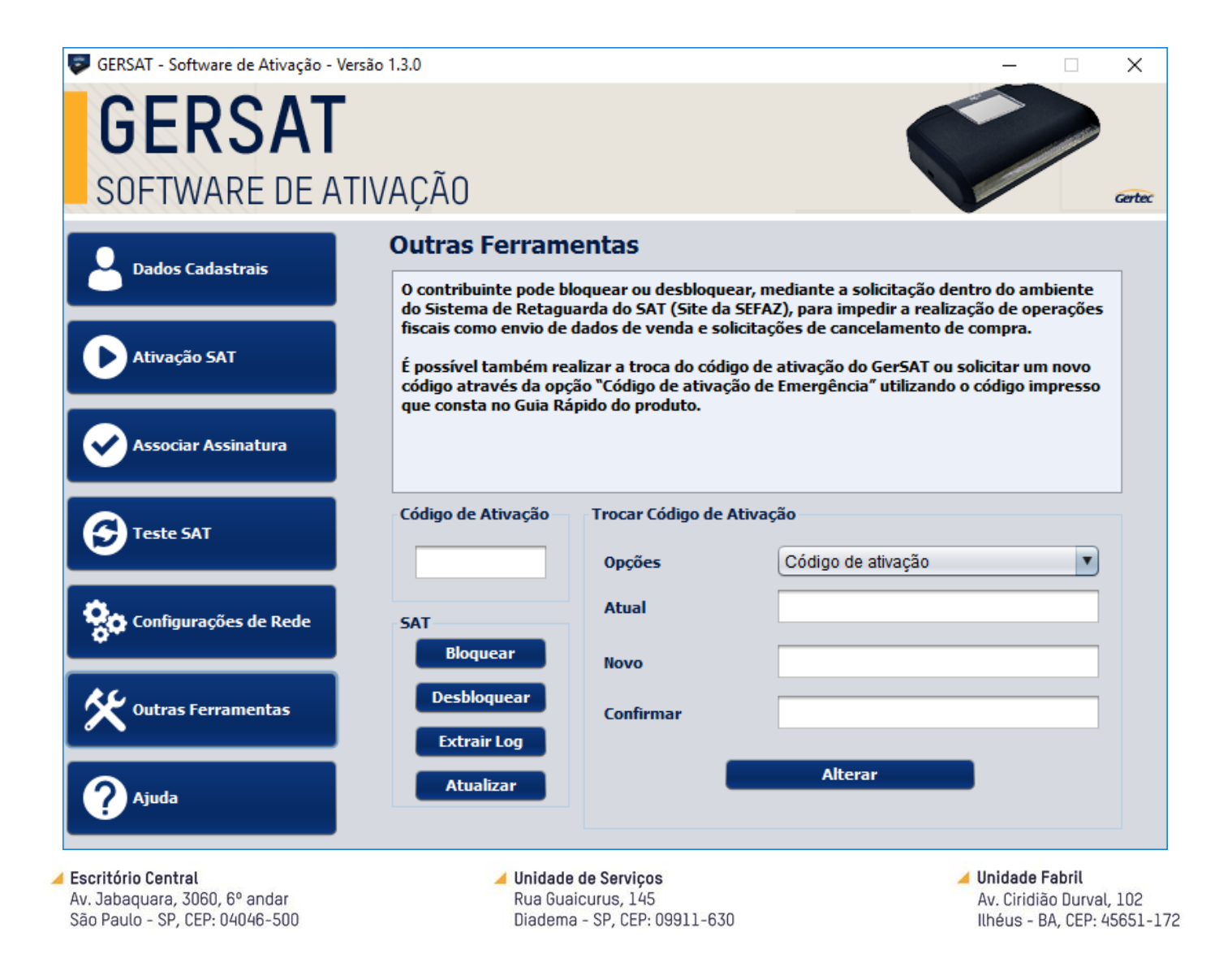

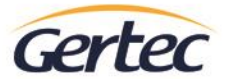

## Tabela de Erros no Equipamento

A tabela abaixo descreve as situações de erro identificáveis pelo equipamento.

O LED vermelho indica, de modo geral, que o equipamento apresenta erro de hardware e consultando os LEDs verdes, pode-se verificar pela tabela qual módulo apresentou o erro.

|                      | Bloqueio | CFe   | Sefaz | AC    |
|----------------------|----------|-------|-------|-------|
|                      |          | ÷     | SEFAZ | AC    |
| Violação / NVRAM     | Piscando | Aceso | Aceso | Aceso |
| Memória Interna      | Piscando | -     | -     | -     |
| Relógio Interno      | Piscando | -     | -     | Aceso |
| Módulo Criptográfico | Piscando | -     | Aceso | -     |
| USB                  | Piscando | Aceso | -     | -     |

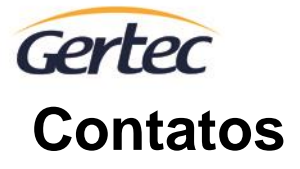

#### Suporte Técnico e Comercial +55 (11) 2575-1000 suporte@gertec.com.br comercial@gertec.com.br

Assistência Técnica +55 (11) 2173-6570 astecnica@gertec.com.br

www.gertec.com.br

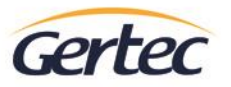

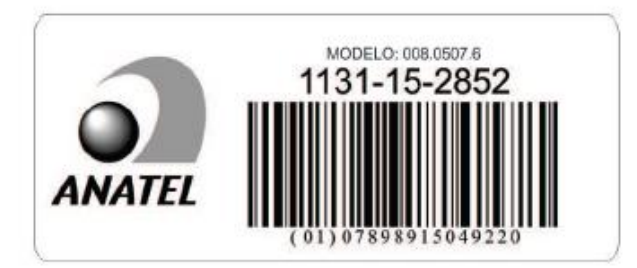

Este equipamento opera em caráter secundário, isto é, não tem direito à proteção contra interferência prejudicial, mesmo de estações do mesmo tipo e não pode causar interferência a sistemas operando em caráter primário.

"Este produto contém a placa: 008.0501.7 (ou 008.0507.6) código de homologação Anatel 1131-15-2852".

Unidade de Serviços Rua Guaicurus, 145 Diadema - SP, CEP: 09911-630 Unidade Fabril Av. Ciridião Durval, 102 Ilhéus - BA, CEP: 45651-172